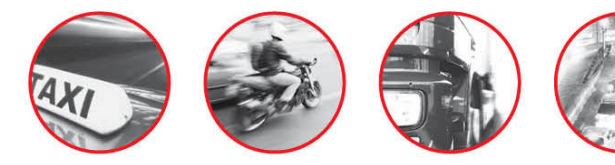

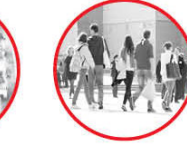

## Criando Arquivo de Configuração Padrão

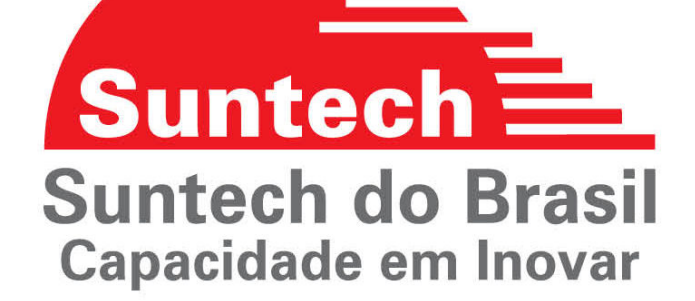

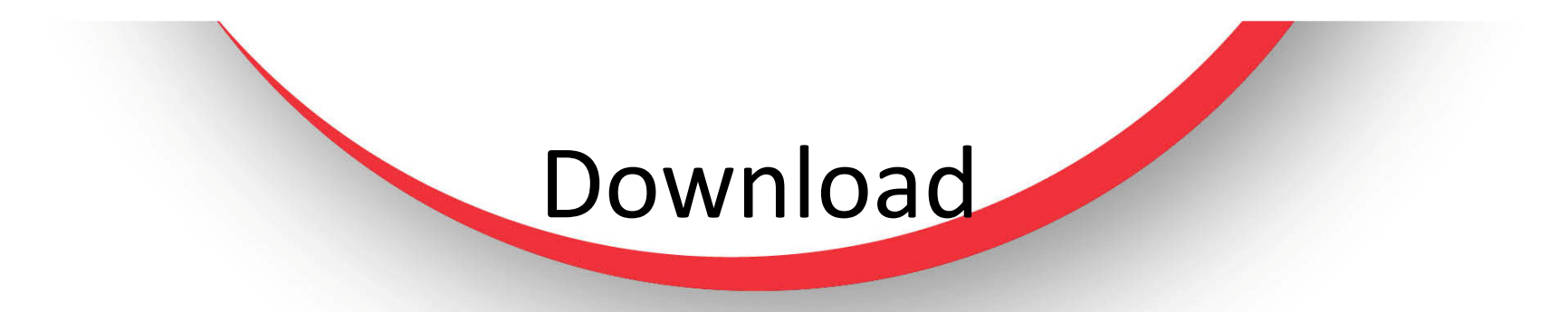

Entre no site <u>www.suntechdobrasil.com.br</u>, faça o caminho *Suporte – Download – Clique aqui – Configurações Padrão*, escolha o arquivo, e faça o download clicando em cima dele.

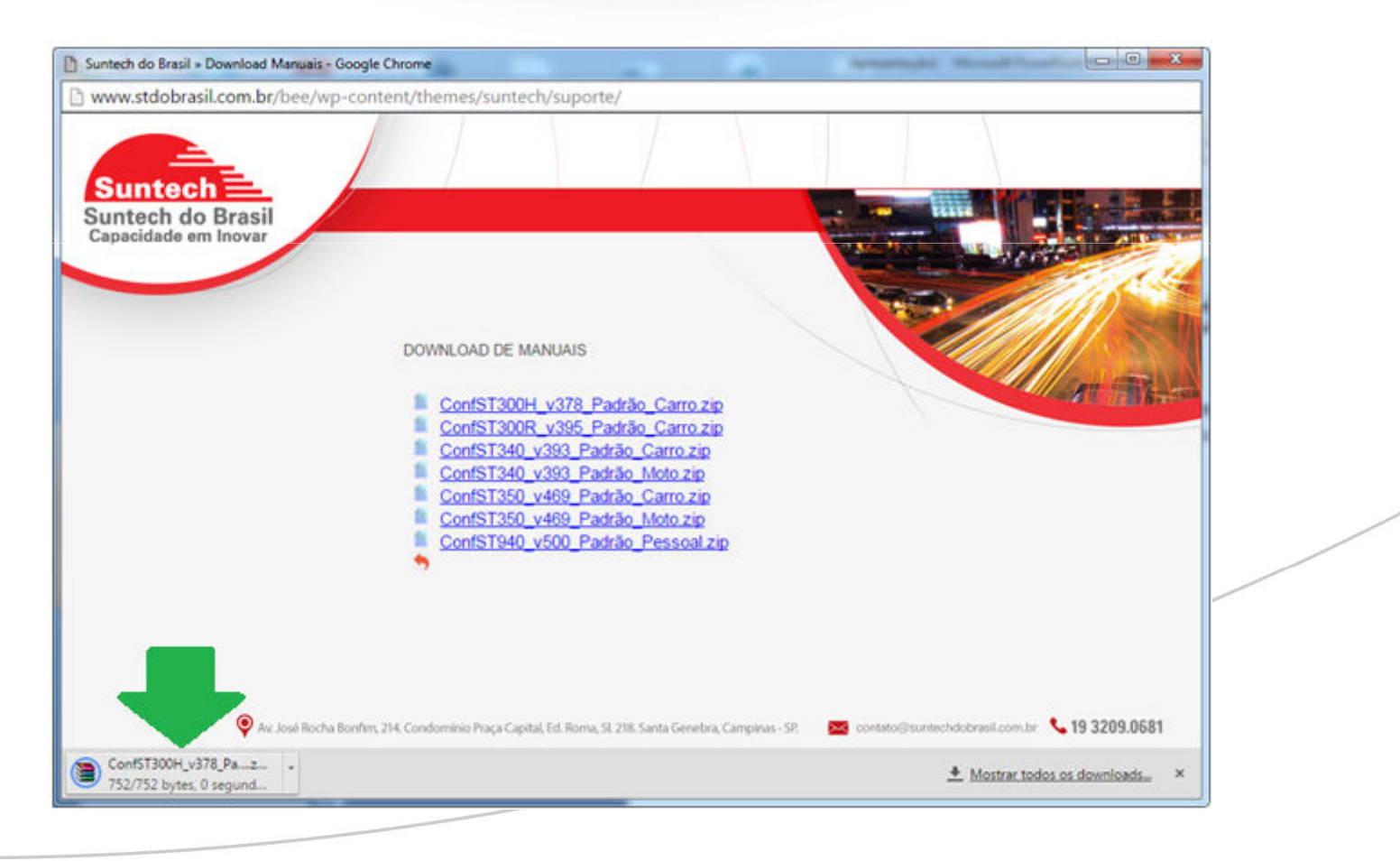

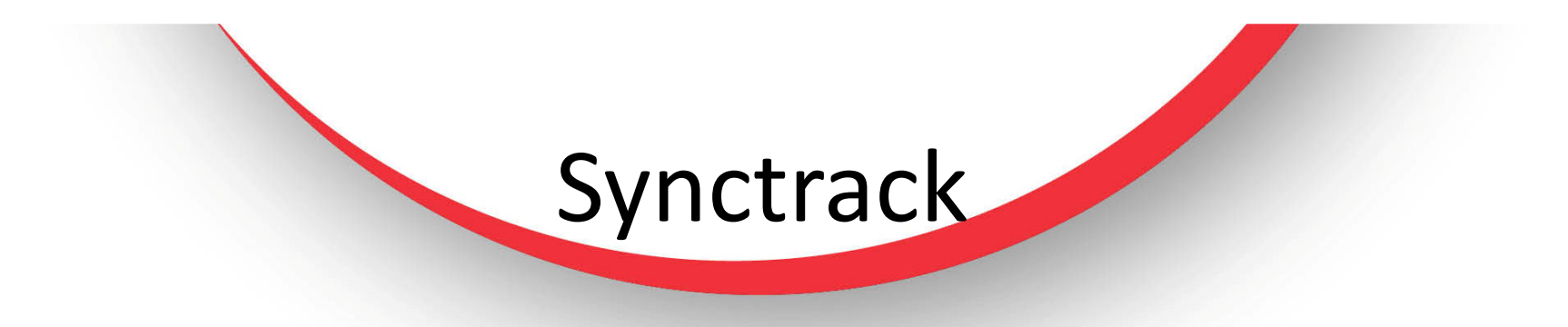

Abra o equipamento que deseja configurar no programa Synctrack.

|                       |                                  | SyncTrak v 3.2.2.0, (C) Su | ntech International. |  |
|-----------------------|----------------------------------|----------------------------|----------------------|--|
|                       |                                  | Dispositivo Compra         | dor Versao RS232     |  |
| omport: COM6 The Aber | ta Fechada XML lic               |                            |                      |  |
|                       |                                  |                            |                      |  |
|                       |                                  |                            |                      |  |
|                       |                                  |                            |                      |  |
|                       |                                  |                            |                      |  |
|                       |                                  |                            |                      |  |
|                       | Autenticação Não                 | •                          | Enviar               |  |
|                       | APN zap                          | .vivo.com.br               |                      |  |
|                       | D do Usuário vivo                |                            |                      |  |
|                       | P do servidor 200                | 98 204 151                 |                      |  |
|                       | Porta do servidor 721            | 0                          |                      |  |
|                       | lp do servidor secundário 200    | .94.204.151                |                      |  |
|                       | Porta do servidor secundário 721 | 0                          |                      |  |
|                       | Número do SMS                    |                            |                      |  |
|                       | Número do Pin                    |                            |                      |  |
|                       |                                  |                            |                      |  |
|                       |                                  |                            |                      |  |
|                       |                                  |                            |                      |  |
|                       |                                  |                            |                      |  |
|                       |                                  |                            |                      |  |
|                       |                                  |                            |                      |  |
|                       |                                  |                            |                      |  |
|                       |                                  |                            |                      |  |
|                       |                                  |                            |                      |  |
|                       |                                  |                            |                      |  |
|                       |                                  |                            |                      |  |
|                       |                                  |                            |                      |  |
|                       |                                  |                            |                      |  |

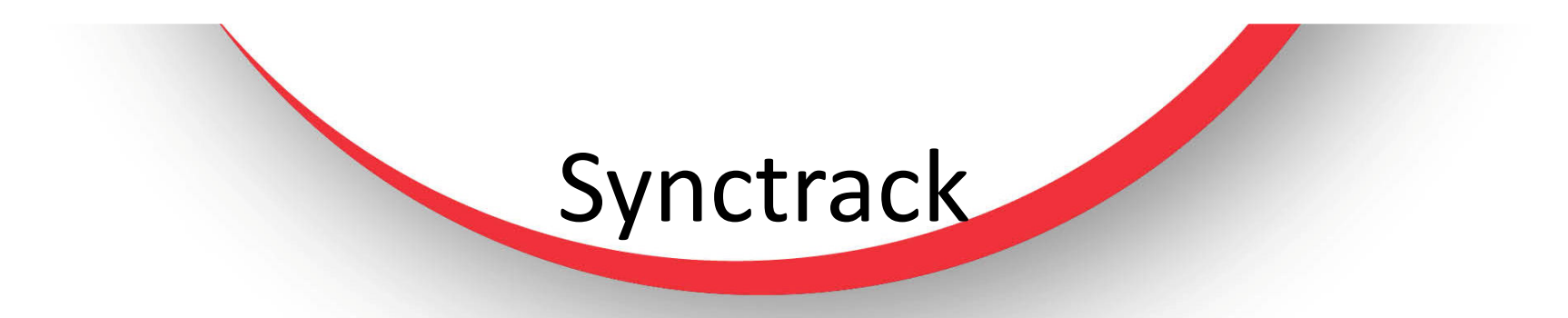

Vá na aba "*Perfil de Configuração*", e Clique em "*Selecionar Perfil"*.

|                    |                     | SyncTrak v 3.2.     | 2.0, (C) Suntech Internatio | nal.                  |  |
|--------------------|---------------------|---------------------|-----------------------------|-----------------------|--|
| Comport : COM6 + A | berta Fechada XM    | 1L lido Dispositivo | Comprador Versao            | R5232                 |  |
|                    |                     |                     |                             |                       |  |
|                    |                     |                     | Vico Pr                     | erfil de configuração |  |
|                    | Selecionar Perfi    |                     |                             |                       |  |
|                    | Ativar perfil Salva | rperfi              |                             |                       |  |
|                    |                     |                     |                             |                       |  |
|                    |                     |                     |                             |                       |  |
|                    |                     |                     |                             |                       |  |
|                    |                     |                     |                             |                       |  |
|                    |                     |                     |                             |                       |  |
|                    |                     |                     |                             |                       |  |
|                    |                     |                     |                             |                       |  |
|                    |                     |                     |                             |                       |  |
|                    |                     |                     |                             |                       |  |

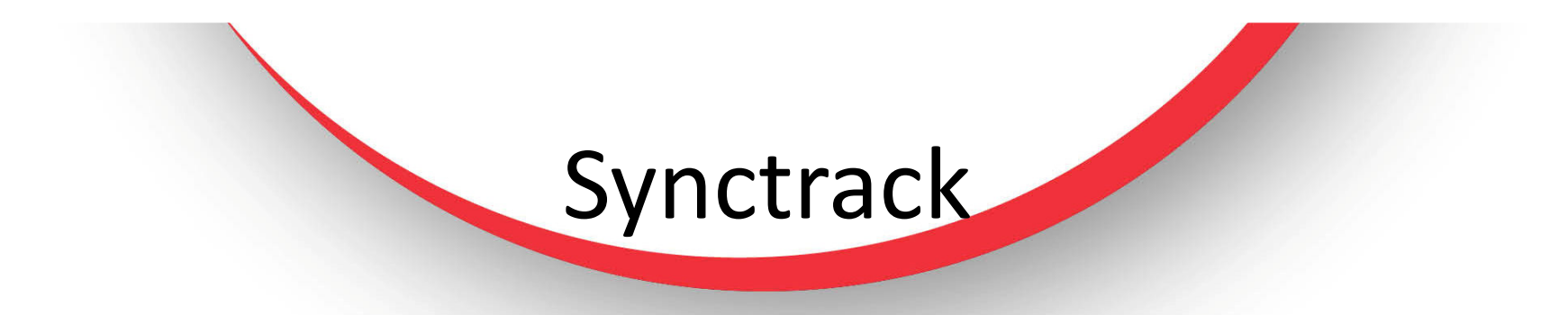

Procure no seu PC o arquivo de configuração que você fez o download do site da Suntech. Em seguida "*Selecione-o*" e clique em "*abrir*".

| icTrak_v3 - Suntech Int.    |                                                |  |
|-----------------------------|------------------------------------------------|--|
|                             | SyncTrak v 3.2.2.0, (C) Suntech International. |  |
| Mort: COM6   Aberta Fechada | XML lido Dispositivo Comprador Versao RS232    |  |
| Abrir                       | ✓ 4y Pesquisar Área de Trabalho                |  |
| Organizar 🔻 Nova pasta      | 8≡ ▼ 🗔 🔞                                       |  |
| 📃 Área de Trabalho 🖍 Nome   | Tamanho Tipo de item Data 📥                    |  |
| Downloads                   | 5 KB Documento XML 18/01                       |  |
| Locais                      | 15/01                                          |  |
| Documentos                  | 17/12                                          |  |
| 🗃 Bibliotecas               | 14/12                                          |  |
| Documentos                  | 11/12                                          |  |
| 🔄 Imagens                   | 27/11                                          |  |
| 👌 Músicas                   | 26/11                                          |  |
| Vídeos                      | 02/10                                          |  |
|                             | 22/01                                          |  |
| Piece Level (C)             | ; 18/01                                        |  |
| Disco Local (C:)            | , 18/01 +                                      |  |
| ▼ 4                         | · · · · · · · · · · · · · · · · · · ·          |  |
| Nome: teste.xml             | ▼ XML Files (*.xml) ▼                          |  |
|                             | Abrir Cancelar                                 |  |
|                             |                                                |  |
|                             |                                                |  |
|                             |                                                |  |
|                             |                                                |  |
|                             |                                                |  |
|                             |                                                |  |

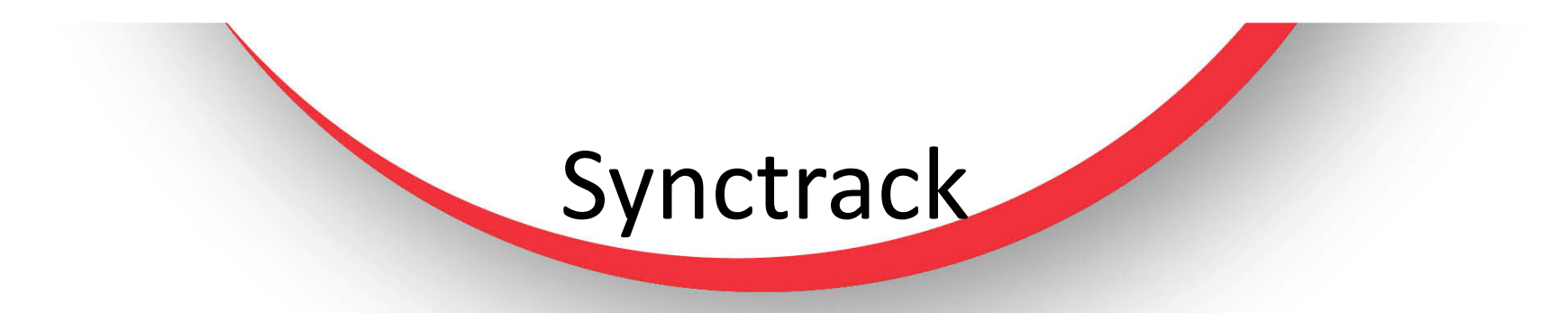

Já na tela do Synctrack, clique em "*Ativar Perfil*", o Syntrack carregará um barra verde, e em seguida no rodapé mostrará "*Perfil Ativado com Sucesso*"

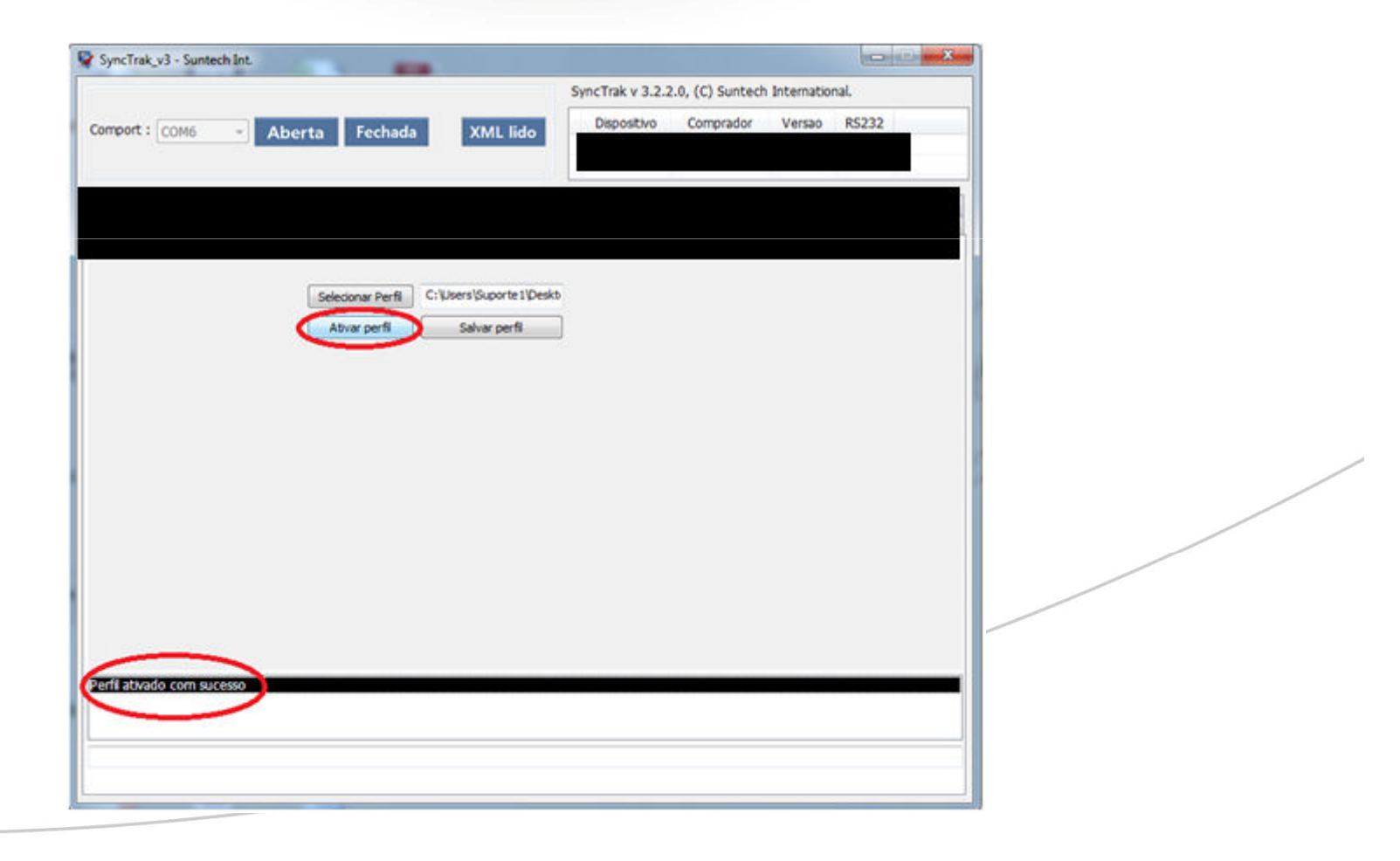

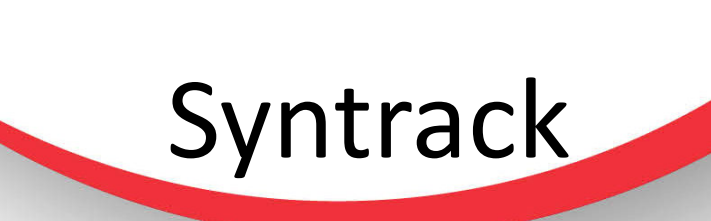

Clique no botão "Fechada" e depois "Aberta".

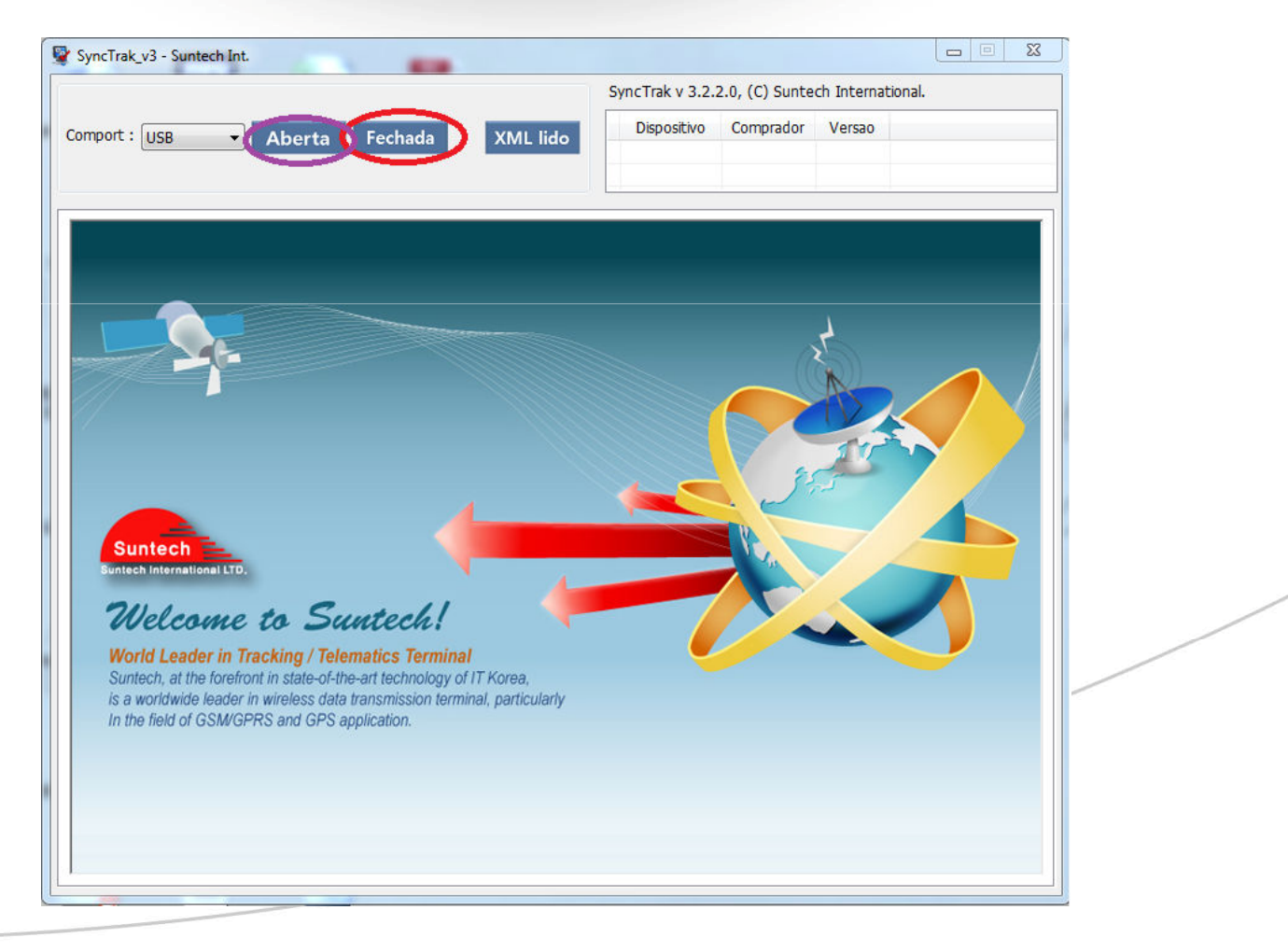

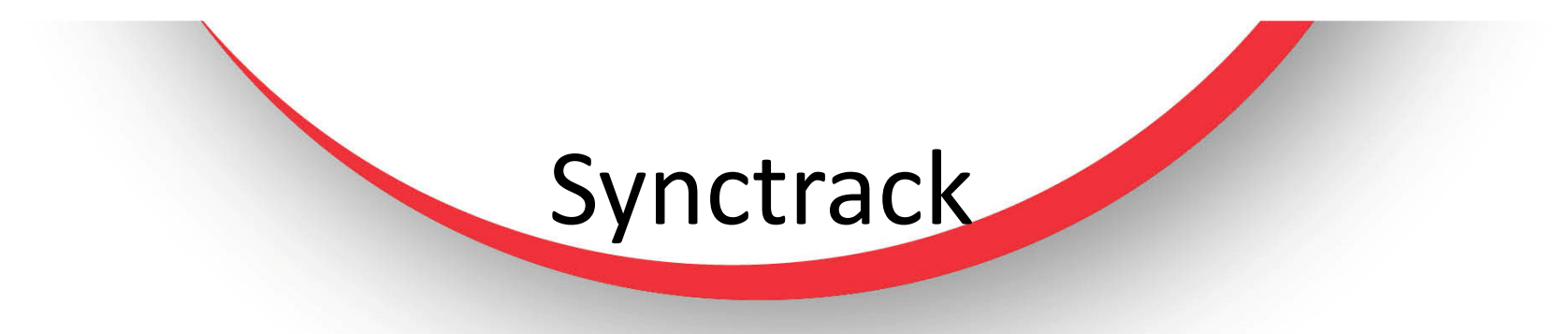

O Synctrack abrirá as configurações novamente.

|                                                                                                    |                                                                                                    | SyncTrak v 3.2. | 2.0, (C) Suntech | Internatio | nal.   |                                                                                                    |
|----------------------------------------------------------------------------------------------------|----------------------------------------------------------------------------------------------------|-----------------|------------------|------------|--------|----------------------------------------------------------------------------------------------------|
| Comport : COM6 v Aberta Fechada                                                                                               | XML lido                                                                                                    | Dispositivo     | Comprador        | Versao     | R5232  |                                                                                                    |
| Auter<br>D do<br>Senha do<br>P do a<br>Porta do a<br>lo do servidor sec<br>orta do servidor sec<br>Número<br>Número<br>Número | ticação<br>APN<br>Zap vivo c<br>Usuário<br>vivo<br>ervidor<br>7210<br>undário<br>7210<br>do SMS<br>o do Pin | om.br<br>4.151  |                  |            | Envior | Apague os dados<br>e insira seus dado<br>de APN, IP e Port<br>Depois preenche<br>todos seus dados<br>clique em <b>Envia</b> r |

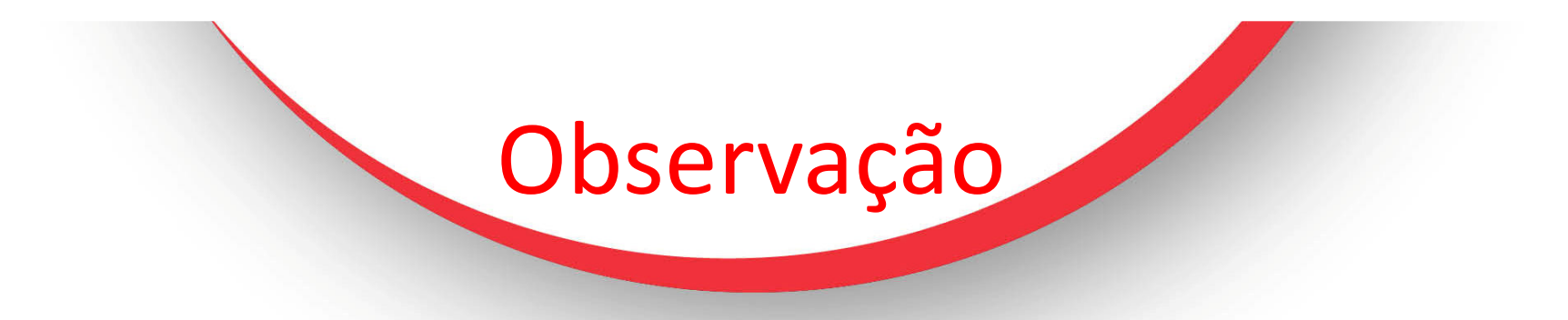

O **"Tipo de servidor"** no arquivo de configuração padrão, esta como TCP, caso tenha duvida com qual tipo de servidor o seu sistema trabalha, consulte o suporte do seu sistema de monitoramento, e faça a alteração necessária.

| SyncTrak_v3 - Suntech Int. |                          |             |                 |                  |            |                        |
|----------------------------|--------------------------|-------------|-----------------|------------------|------------|------------------------|
|                            |                          |             | SyncTrak v 3.2. | 2.0, (C) Suntech | Internatio | inal                   |
| Comport : USA - Abo        | rta Fechada              | XMI lido    | Dispositivo     | Comprador        | Versao     | R5232                  |
|                            |                          |             | ST300HRI        | SUNTECHBR        | 378        | 0                      |
|                            |                          |             |                 |                  |            |                        |
|                            |                          |             |                 |                  |            |                        |
|                            |                          |             |                 |                  |            | Declarative a disional |
|                            |                          |             |                 | -                | _          | Parametros adicionas   |
|                            | Tipo de servido          | TCP         | •               |                  |            | Emiar                  |
|                            | Tipo de servidor back-up | TCP         | -               |                  |            | uma                    |
|                            | UDPACK                   | 0           | -               |                  |            |                        |
|                            | Porta UDI                | •           |                 |                  |            |                        |
|                            | ngo de Plotocok          | 51300751340 |                 |                  |            |                        |
|                            | Ativa saida_SA           | Desabiltar  | -               |                  |            |                        |
|                            | Habilta SAT RS23         | Canabillar  |                 |                  |            |                        |
|                            |                          | Despunde    |                 |                  |            |                        |
|                            |                          |             |                 |                  |            |                        |
|                            |                          |             |                 |                  |            |                        |
|                            |                          |             |                 |                  |            |                        |
|                            |                          |             |                 |                  |            |                        |
|                            |                          |             |                 |                  |            |                        |
|                            |                          |             |                 |                  |            |                        |
|                            |                          |             |                 |                  |            |                        |
|                            |                          |             |                 |                  |            |                        |
|                            |                          |             |                 |                  |            |                        |
|                            |                          |             |                 |                  |            |                        |
|                            |                          |             |                 |                  |            |                        |
|                            |                          |             |                 |                  |            |                        |
|                            |                          |             |                 |                  |            |                        |

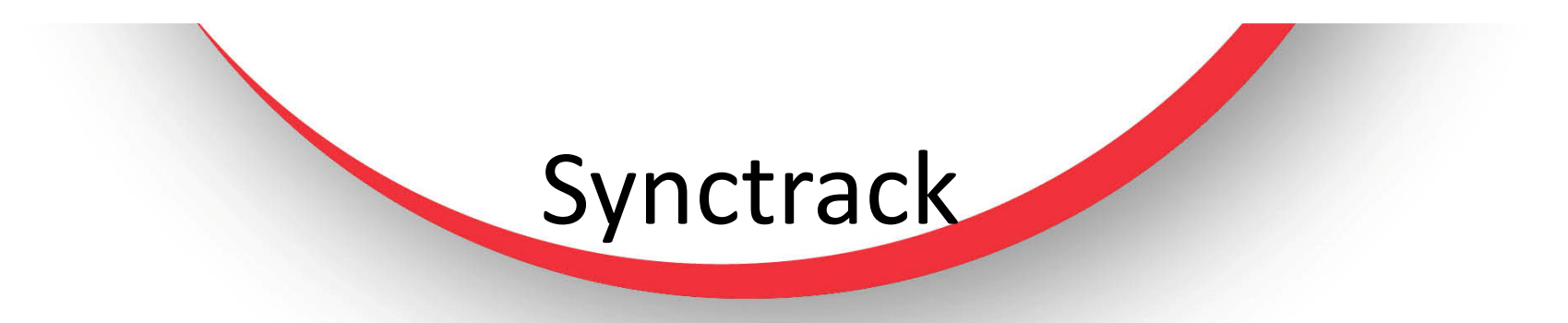

Vá novamente em "Perfil de configuração", e clique em "Salvar Perfil".

|                  |                  | SyncTrak v   | 3.2.2.0, (C) Suntech Internatio | onal. | 1 |
|------------------|------------------|--------------|---------------------------------|-------|---|
| Comport : COM6 + | Aberta Fechada   | XML lido     | ivo Comprador Versao            | R5232 |   |
|                  |                  |              |                                 |       |   |
|                  |                  |              |                                 |       |   |
|                  | Selecionar Perfi | -            |                                 |       |   |
|                  | Ativar perfi     | Salvar perfi |                                 |       |   |
|                  |                  |              |                                 |       |   |
|                  |                  |              |                                 |       |   |
|                  |                  |              |                                 |       |   |
|                  |                  |              |                                 |       |   |
|                  |                  |              |                                 |       |   |
|                  |                  |              |                                 |       |   |
|                  |                  |              |                                 |       |   |
|                  |                  |              |                                 |       |   |
|                  |                  |              |                                 |       |   |

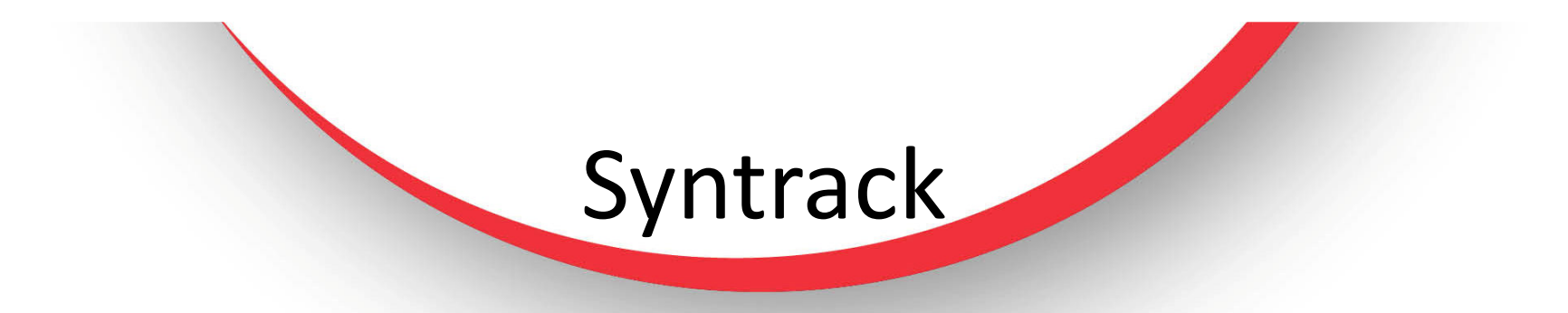

Escolha o lugar onde você quer salvar o perfil contendo sua informações, e clique em "Salvar".

|                     |                                                                                                    | SyncTrak v 3.2.2.0, ( | (C) Suntech Internatio | onal.  |   |
|---------------------|----------------------------------------------------------------------------------------------------|-----------------------|------------------------|--------|---|
|                     |                                                                                                    | Dispositivo C         | omorador Versao        | R\$232 |   |
| rt: COM6 Y          | berta Fechada XML lido                                                                                                    |                       |                        |        | _ |
|                     |                                                                                                    |                       |                        |        |   |
|                     |                                                                                                    |                       |                        |        |   |
|                     |                                                                                                    |                       |                        |        |   |
|                     |                                                                                                    |                       |                        |        |   |
|                     |                                                                                                    |                       | 09                     | Ϋ́     |   |
| Salvar como         | and the second second sec |                       | -25                    |        |   |
| 💭 🖛 🔜 Área de Trab  | alho 🕨 🚽                                                                                                    | 4 Pesquisar Área      | de Trobalho 🔎          |        |   |
|                     | And and the second                                                                                                    |                       |                        |        |   |
| Organizar 👻 Nova pa | sta                                                                                                    |                       | 3H • 💔                 |        |   |
| 🔶 Favoritos         | Nome                                                                                                    | Tamanho               | Tipo de item 🔶         |        |   |
| 📃 Área de Trabalho  | 📑 testeaml                                                                                                    | 6 KB                  | Documento XM           |        |   |
| Downloads           | st340_maxlocaliza_apn_max.vivo.xml                                                                                                    | 3 KB                  | Documento XM           |        |   |
| 📃 Locais            | ConfST940_v500.xml                                                                                                    | 2 KB                  | Documento XM           |        |   |
| Documentos          | Sensor de Temperatura.xml                                                                                                    | 5 KB                  | Documento XM           |        |   |
|                     | ST940 - VIVO_Alterado.xml                                                                                                    | 2 KB                  | Documento XM           |        |   |
| Bibliotecas         | confST940Multixml                                                                                                    | 2 KB                  | Documento XM           |        |   |
| Documentos          | 252[cliente ALEX LINO]defxml                                                                                                    | 5 KB                  | Documento XM           |        |   |
| 🔛 Imagens           | 😰 ExcelMax Soluções                                                                                                    | 1 KB                  | Atalho da Intern       |        |   |
| 🎝 Músicas           | 🛃 OTA                                                                                                    | 1 KB                  | Atalho                 |        |   |
| Videos              | 🍶 ENGENHARIA                                                                                                    |                       | Pasta de arquivo       |        |   |
|                     | 🎉 Gateway_log                                                                                                    |                       | Pasta de arquivo       |        |   |
| Second Computador   | ()                                                                                                    |                       |                        |        |   |
| -                   |                                                                                                    |                       |                        |        |   |
| Nome: Arqu          | wo_Pedrao                                                                                                    |                       |                        |        |   |
| Tipo: XML           | Files ("Jaml)                                                                                                    |                       |                        |        |   |
|                     |                                                                                                    |                       |                        |        |   |
|                     |                                                                                                    |                       |                        |        |   |

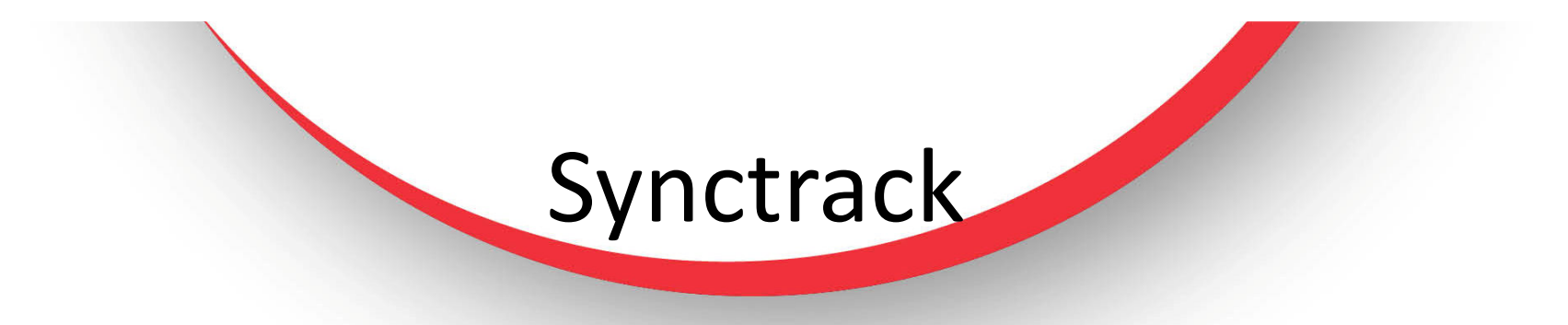

Aparecera no rodapé do programa, a mensagem "Perfil Salvo com Sucesso".

|                          |                                     | SyncTrak v 3.2.2.0, (C) Suntech Inte | ernational. |  |
|--------------------------|-------------------------------------|--------------------------------------|-------------|--|
| Comport : USB 🚽 🗛        | perta Fechada XML lid               | o Dispositivo Comprador Ve           | ersao RS232 |  |
|                          |                                     | 3                                    |             |  |
|                          |                                     |                                      |             |  |
|                          |                                     |                                      |             |  |
|                          |                                     |                                      |             |  |
|                          | Selecionar Perfil C:\Users\Suporte1 | Deskt                                |             |  |
|                          | Ativar perfil Salvar perfil         |                                      |             |  |
|                          |                                     |                                      |             |  |
|                          |                                     |                                      |             |  |
|                          |                                     |                                      |             |  |
|                          |                                     |                                      |             |  |
|                          |                                     |                                      |             |  |
|                          |                                     |                                      |             |  |
|                          |                                     |                                      |             |  |
|                          |                                     |                                      |             |  |
|                          |                                     |                                      |             |  |
|                          |                                     |                                      |             |  |
|                          |                                     |                                      |             |  |
| Perni salvo com sucesso! |                                     |                                      |             |  |
|                          |                                     |                                      |             |  |
|                          |                                     |                                      |             |  |
|                          |                                     |                                      |             |  |

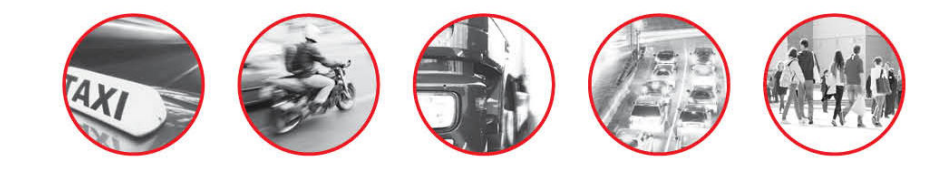

## Pronto! seu arquivo de configuração padrão esta criado

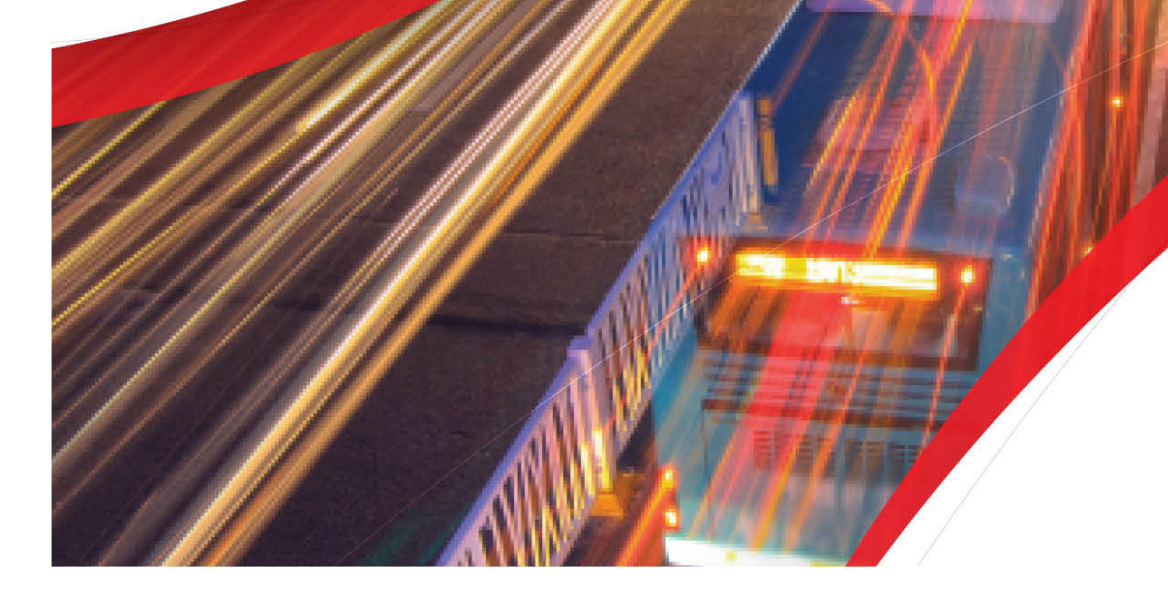

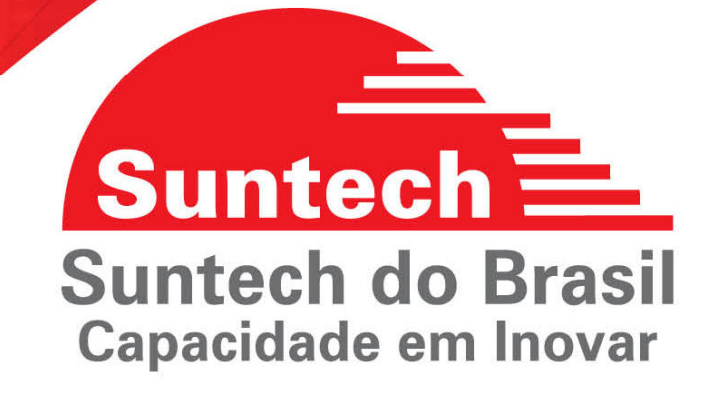